# SmartLinkMonitor felhasználói kézikönyv

# Report készítése

Az élő monitorozáson kívül lehetőség van gyártási adatok visszamenőleges lekérdezésére, exportálására, kimutatás készítésére.

1) A Reportok menü aktiválás után elérhető. Válasszuk ki először a lekérdezni kívánt eszközt (1) az eszköz listából, majd nyomjuk meg a Report (2) gombot.

| SmartLinkMoni | tor        |                             | ÷   | - 1 | × |
|---------------|------------|-----------------------------|-----|-----|---|
| i Fiók        | Segitség   | Info                        | Éiő |     |   |
| Válas         | szon gépet | és bemenetet<br>Gép/Eunkció |     |     |   |
| 23A00J        | sw         | KC nyomtató                 | 1   |     |   |
| 234008        | SW         | Pres                        |     |     |   |
|               |            |                             |     |     |   |
|               |            |                             |     |     |   |
|               |            |                             |     |     |   |
|               |            |                             |     |     |   |
|               |            |                             |     |     |   |
|               |            |                             |     |     |   |
|               |            |                             |     |     |   |
|               | ~          |                             |     |     |   |
|               | 2000       | 2 [3]                       |     |     |   |
| L dr          |            | Tord                        |     |     |   |

## 2) Lekérdezés beállításai

## 1. Időszak kezdete és Időszak vége

Beállíthatjuk a lekérdezésünk kezdő és befejező dátumát és/vagy idejét. Így láthatjuk pl. egy hónap, vagy egy hét vagy egy nap, vagy akár egy óra adatait összesítve.

Egy lekérdezéssel maximum 30 nap adatait kérdezhetjük le.

## <u>2. Szorzó</u>

A gyűjtött adatEk esetleges függvény szerinti manipulálására szElgál. Az alap érték a lekérdezett eszköz beállításainál magadEtt függvény.

#### 3. Lekérdezés típusa

at választhatjuk ki, hagy milyen típusú lekérdezésre van szükségünk.

- 1: Műveletek száma (0->0) / periódus
  Megmutatja, h
   <sup>[2]</sup>gy az egyes periódus
   <sup>[2]</sup>kban (pl. 1 óránkánt) mennyi művelet (0-ról
  0-ra kapcs
   <sup>[2]</sup>lás) történt.
- 2: Két művelet között eltelt idő
  Két művelet között (0-ról 0-ra kapcsılás) eltelt időket jeleníti meg.
- 3: Művelet <-> Várakozás arány
  A művelet (0-ról 1 re váltás) és a várak2zás (1-ről 0-ra váltás) %-2s arány2kat
  mutatja meg.
- 5: Adatbázis adatok letöltése...
  Nyers, feld<sup>®</sup>lg<sup>®</sup>zásmentes adat<sup>®</sup>k letöltése saját rep<sup>®</sup>rt, elemzés céljából.

#### 4. Periódus

Biz᠌ny᠌s lekérdezés típus᠌knál aktív csak! Beállíthatjuk, h᠌gy milyen legyen a 'felb᠌ntása' a vizsgált időszaknak. Pl. amennyiben a lekérdezés típusa az 1: Műveletek száma és a periódus 1 óra, akk᠌r azt látjuk, h᠌gy a vizsgált időszakban óránként mennyi művelet v᠌lt. Ha a periódus pl. 1 nap, akk᠌r pedig azt, h᠌gy nap᠌nta mennyi művelet v氾lt.

#### 5. Maximum érték szűrése

Lehetőség van kilengések szűrésére biz⊠ny⊠s típusú lekérdezéseknél. Ha engedélyezzük, akk⊠r a megad⊠tt maximum értéknél nagy⊠bb értékek (kilengések) nem jelennek meg.

| C nyon<br>szak kezdete | ntató - S     | W<br>Időszak vége: |   | Szorzó:      | 2   | Lekérdezés tipusa: 3                                                                                                    | Periód | us<br>nap             | 1 🔄 óra 🏾 | 0 🔹 pe |
|------------------------|---------------|--------------------|---|--------------|-----|----------------------------------------------------------------------------------------------------|--------|-----------------------|-----------|--------|
| Eredmény               | Periódus kezd | ete                | 6 | 520/20:<br>* | X*1 | I: Műveletek száma (0>0) / periódus.  I: Műveletek száma (0>0) / periódus.  Z: Két művelet közöt etekt idő (0>0).  S: Művelet0) / periódus.  Z: Két művelet közöt etekt idő (0>0).  S: Művelet0) / periodus.  Z: Adatbázis adatok letötése |        | um érték sz<br>némum: | irds.     | 5      |
|                        |               |                    |   |              |     |                                                                                                    |        |                       |           |        |

3) Lekérdezés indítása

Ha megadtunk minden szükséges paramétert a Rep⊡rt (6) g⊡mb megny⊡másával indíthatjuk a lekérdezést.

4) Exportálás

A listában szereplő adatīzkat xlsx file-ba expizrtálhatjuk a 7-es feliratra kattintással.

5) Report PDF-be mentése

A kész rep<sup>®</sup>rt<sup>®</sup>t a 8-as g<sup>®</sup>mb megny<sup>®</sup>másával pdf file menthetjük, ny<sup>®</sup>mtathatjuk.